## Home Health Care

# **PointClickCare**<sup>®</sup>

## Reference Guide: Creating a copay/coinsurance invoice from an Episodic claim

### Overview

At times it may be necessary to create an FFS copay/coinsurance invoice from an Episodic claim. The software does not transfer balances of differing reimbursement types, example PDGM to FFS. Many payer/plans include co-pays that are the patient's responsibility. To handle a co-pay for a client, you will need to make sure the client has a self-pay payer/plan set as a secondary payer.

#### Note:

For anything other than self-pay, the claim created would be considered a claim shell ONLY for payment. The software does not handle secondary insurance claims. See the workflow tips below to create a claim shell to apply payment for your AR tracking, you MUST bill secondary insurance claims outside of the software. We recommend utilizing your payer portal or clearinghouse. To handle a co-insurance for a client, you will need to make sure the client has an insurance payer/plan set as a secondary payer.

### Procedure

#### Create adjustment type

- 1. With admin user privileges, go to Administration > Financial > Adjustment types.
- 2. Click Add to add an adjustment type of Episodic Coinsurance/Copay/Deductible linked to a revenue adjustment category.

**Tip:** You must select the revenue adjustment category only. Transfer Adjustments will not work for conflicting reimbursement types (PDGM to FFS).

| Adjustment Types Add |                                       |                      |                                                |  |  |
|----------------------|---------------------------------------|----------------------|------------------------------------------------|--|--|
|                      | ▲ Name                                | ♦ Category           | Description                                    |  |  |
| Edit                 | 2% Sequestration                      | Revenue Adjustment   | Sequestration 2% Reduction in Federal Spending |  |  |
| Edit                 | Bad Debt/Write Off                    | Write-Off Adjustment | Generic bad debt/write off reasons             |  |  |
| Edit                 | Coinsurance/Copay/Deductible          | Transfer Adjustment  |                                                |  |  |
| Edit                 | Collections Adjustment                | Transfer Adjustment  | Collections Adjustment                         |  |  |
| Edit                 | Contractual                           | Transfer Adjustment  | Contractual                                    |  |  |
| Edit                 | Episodic Coinsurance/Copay/Deductible | Revenue Adjustment   | Coinsurance/Copay/Deductible                   |  |  |

#### Add Self-Pay payer

- 1. Navigate to the client's chart and select **Financial Record > Payers** and click **Add**.
- 2. In the **Plan** tab, select Self Pay (*or insurance*) in the **Payer** field and complete details, being sure to set the **Plan Priority** to Secondary.

| Payer*<br>Member ID                 | Self Pay        | •          | Plan*<br>Group       | Monthly Billing - Visit & Hour Y |                                                                                            |
|-------------------------------------|-----------------|------------|----------------------|----------------------------------|--------------------------------------------------------------------------------------------|
| Medicare<br>Part D                  |                 |            | Number               |                                  |                                                                                            |
| Coverage<br>Start Date*             | 10/01/2019      |            | Coverage<br>End Date |                                  | Set Plan Priority to                                                                       |
| Plan Priority*                      | Secondary       |            | Relationship*        | Self                             | Secondary.                                                                                 |
| Subscriber<br>Name*                 | First           |            | Middle (Optional)    | Last                             | to the person                                                                              |
| Address*                            | <b>N</b> -      |            |                      |                                  | responsible for the                                                                        |
|                                     | City            |            |                      | State                            | payment. Subscrib                                                                          |
| User Defined<br>1<br>Statement Mess | Us<br>2<br>sage | er Defined |                      | User Defined<br>3                | identify the addres<br>appear on the priv                                                  |
| Your portion is du                  | e Net 30        |            |                      |                                  | pay statement. If S<br>selected for Relation<br>subscriber name and<br>address are not re- |

3. Click Accept.

#### Apply adjustment

- 1. Go to **Agency > Payments**.
- 2. For the deposit, select Manage Receipts > Apply Payments.
- 3. On the claim line select *Edit*. You will be able to add or edit any adjustments.

| Add Payment                                                      |                                     |            |        |
|------------------------------------------------------------------|-------------------------------------|------------|--------|
| Select Claim                                                     |                                     |            |        |
| Claim-Invoice*: 000000000                                        | 10 - 000000000010                   |            |        |
| Billed Amount<br>Reimbursement Amount<br>Reimbursement Remaining | \$1,735.00<br>\$2,036.66<br>\$36.66 |            |        |
| Payment*                                                         | 2000.00                             |            |        |
| Adjustments Add                                                  |                                     |            |        |
| Adjustment Category                                              | Adjustment Type                     | Group Code | Reason |

The remit may report this adjustment as a *"PR" Patient Responsibility*, however due to the workflow of moving the charge to a *FFS* claim, you would need to edit or add that adjustment and code it to *"OA" Other Adjustments*.

- 4. Add adjustment:
  - a. Use the following settings when adding/editing the adjustments:

| Group Code:                      | Add Adjustment       |                                       | ×                                                |
|----------------------------------|----------------------|---------------------------------------|--------------------------------------------------|
| Other Adjustments (NOT Patient   | Adjustment Category* |                                       |                                                  |
| Responsibility)                  | Claim Adjustment     |                                       |                                                  |
|                                  | Service Adjustment   |                                       |                                                  |
| Reason Code:                     | Group Code*          | OA - Other Adjustments 🗸 🗸            |                                                  |
| Tynically based on remit         | Reason Code*         | 2                                     |                                                  |
| rypically based off territe      | Amount"              | 36.66                                 |                                                  |
| Amount:                          | Adjustment Type*     | Episodic Coinsurance/Copay/Deductit 🗸 | 2 Coinsurance Amount                             |
| Total adjustment amount which    |                      | Accept                                | 4 The proced 2 Consurance Amount with the r      |
| about d by ing the claim to rays |                      |                                       | 5 The procedure code/bill type is inconsistent v |
| should bring the claim to zero   |                      |                                       | 6 The procedure/revenue code is inconsistent     |
|                                  |                      |                                       |                                                  |

#### Adjustment Type:

Episodic Coinsurance/Copay/Deductible

- b. Click Accept.
- 5. Post deposit when complete and create your self-pay claim/secondary insurance claim shell.

#### Create a new claim

- 1. Go to **Client Record > Financial Record > New Claims**.
- 2. Select Create New Claim.
- 3. Select the payer.

| New Claim  |                                     | ×          |
|------------|-------------------------------------|------------|
| Payer      | Self Pay - Self Pay (03/01/2020 - ) | ~          |
| Claim Type | FFS                                 | ~          |
| Claim Date | 03/18/2020                          |            |
|            | Acce                                | ept Cancel |

- Self-Pay to bill directly to the patient/Insurance payer to create a claim shell for payment.
- Claim Type: FFS
- Claim Date: First date of the original claim.

## Add charge to claim

1. Click Add Charge.

| Invoice Information  |                                     |
|----------------------|-------------------------------------|
| Edit View PDF        |                                     |
| Claim Number         | 00000000731                         |
| Start Date           | 03/18/2020                          |
| Form Type            | INVOICE                             |
| Plan                 | Self Pay - Self Pay (03/01/2020 - ) |
| Taxonomy Code        | 251E00000X                          |
| Certification Period | Please Select                       |
| Back × 🗹 × Ac        | tions Add Charge                    |

2. Complete the add charge screen based on the adjustment amount. For a self-pay claim you can create the charge without any REV or HCPC code.

| eneral Caregiv | er Misc       |        |               |                 |          |
|----------------|---------------|--------|---------------|-----------------|----------|
| Date of        | 03/18/2020 12 | 2:00AM | Date of       | 03/18/2020      | 12:00AM  |
| Service Start  |               |        | Service End   |                 |          |
| Revenue        |               |        | HCPCS Code    |                 |          |
| Modifier 1     |               |        | Modifier 2    |                 |          |
|                |               |        |               |                 |          |
| Modifier 3     |               |        | Modifier 4    |                 |          |
| Units*         | 1.0           |        | Bill Type*    | VISIT           | ~        |
| Rate*          | 36.66         |        | Billed        | 36.66           |          |
|                |               |        | Amount        |                 |          |
| Reimbursement  | t 36.66       |        | Reimbursement | 36.66           |          |
| Rate*          |               |        | Amount        |                 |          |
| Contractual    | 0             |        | Authorization | Select Authoria | zation 🗸 |
| Discipline     | Please Select | ~      | Service       | Please Select   |          |
| 8              | Those conce   |        |               | Filebbe delet   |          |

For any other payer you **MUST** add 0000 for the REV code and 00000 for the HCPC code to move the claim to an outstanding status.

| Date of<br>Service Start  | 09/08/2022 12:00AM | Date of<br>Service End  | 10/04/2022 12:00A    | M |
|---------------------------|--------------------|-------------------------|----------------------|---|
| Revenue<br>Code           | 0000               | HCPCS Code              | 00000                |   |
| Nodifier 1                |                    | Modifier 2              |                      |   |
| Modifier 3                |                    | Modifier 4              |                      |   |
| Jnits*                    | 1.00               | Bill Type*              | VISIT                | ~ |
| Rate*                     | 279.58             | Billed<br>Amount        | 279.58               |   |
| Reimbursement<br>Rate*    | 279.58             | Reimbursement<br>Amount | 279.58               |   |
| Contractual<br>Allowance* | 0                  | Authorization           | Select Authorization | ~ |
| Discipline                | Please Select 🗸 🗸  | Service                 | Please Select        | ~ |
| lote                      |                    |                         |                      |   |

For self-pay, if you want your charge description to report on your invoice/claim you can select the Misc. tab and complete the fields and click **Accept** to save.

| Add Charge                                              |                                      | ×                                         |
|---------------------------------------------------------|--------------------------------------|-------------------------------------------|
| General Caregiver                                       | Misc                                 |                                           |
| Branch GL<br>Number<br>Plan GL<br>Number<br>Description | SELF-PAY<br>Coinsurance from Medicar | t GL<br>nber<br>e Claim 03/18/20-03/31/20 |

1.050

Please return this page with your payment. Thank you.

| Account Det | ails                                    | Claim Number   | 000000007                | 31      |         |
|-------------|-----------------------------------------|----------------|--------------------------|---------|---------|
| Patient:    | Foster, Debbie (0001648)                | Branch:        | Home Health of Minnesota |         |         |
| SOC Date:   | 03/18/2020                              | 20             | 9<br>20                  |         |         |
| Date        | Description                             | Units/Rates    | Charges                  | Credits | Balance |
|             | Current Charges                         | 2              | 2                        | 1       | 2       |
| 03/18/2020  | Coinsurance from Medicare Claim (Visit) | 1.00 @ \$36.66 | \$36.66                  |         |         |
|             | Claim 00000000731 Total                 |                | \$36.66                  | \$0.00  | \$36.66 |
|             |                                         |                |                          |         |         |
| 1           | BALANCE DUE                             |                |                          |         | \$36.66 |

3. When your charge is created, you can print the invoice/claim. **Select** Mark Outstanding when you are ready to bill. For coinsurance claim shells, you will mark outstanding to be able to apply payments.

Tip: The Patient Responsibility Not Forwarded dashboard or report does not work for this workflow.

## Useful Reports

- Adjustment Audit Report Provides a listing of all adjustments within a specified date the adjustment was entered or by claim date associated to the adjustment.
- Claim Information Report Shows basic claim information.